## 学生校内课程替代申请

点击菜单报名申请→校内课程替代申请,打开校内课程替代申请页面。

| L 2                                      | 常州工程教                                                                 | 务信息管理                   | 里系统                       |                     |             |       |           |             |          |          |      |
|------------------------------------------|-----------------------------------------------------------------------|-------------------------|---------------------------|---------------------|-------------|-------|-----------|-------------|----------|----------|------|
| 报名申                                      | 请▼ 信息维护、                                                              | 选课▼                     | 信息查询▼ 教                   | 学评价▼                |             |       |           |             |          |          |      |
| 学籍异:<br>重修生 考级学 考级学 小 成 资<br>学生生 生 次 の 運 | 动申请<br>络名<br>与 如申请<br>目报 络<br>目报 格<br>目报 5<br>分认定申请<br>楼 诞春代申请<br>博 香 | ¢                       |                           | <b>宣稿飞</b><br>化工与制药 | 江程学院 化工2231 |       |           |             |          |          |      |
| 校外成                                      | /绩认定为校内学分<br>/换                                                       |                         |                           |                     |             |       | A         |             |          |          |      |
| 在杠                                       | 交内课程                                                                  | 替代申请                    | 靣面。点                      | 京击【申                | 申请】,打       | 开申    | 请窗口。      |             |          |          |      |
| 校内                                       | 的课程替代申请                                                               |                         |                           |                     |             |       |           |             |          |          |      |
|                                          | -                                                                     | 44                      | 姓名 🦏                      | 10                  | 学:          | 主类别   |           |             |          |          |      |
|                                          | 子号 (1999)445                                                          |                         |                           |                     |             |       |           |             |          |          |      |
|                                          | 学与                                                                    | 人证学院                    | 年级 20                     | 020                 |             | 专业 药品 | 质量与安全-高中后 | <b>+</b> #i | 青 × 删除 : | ▲ 提交 ■ 書 | 軟销申请 |
| 申请结复                                     | 子号   学院 检验检测试   果(审核中或者审核通                                            | <b>人证学院</b><br>过的无法删除,被 | <b>年级 20</b><br>退回或无流程的可删 | 除)                  |             | 专业 药品 | 质量与安全-高中后 | +#          | 青 × 删除   | ▲ 提交 ■ 影 | 數销申请 |

在申请窗口的替代课程和被替代课程下,选择查询条件,点击【查询】,分别查出替代 课程和被替代课程。勾选替代课程,和对应的被替代课程,填写替换说明,最后点击【确定】。

4

没有符合条件记录!

| 申请   |                      |               |      |       |   |                                |            |              |    |    |              |  |  |  |
|------|----------------------|---------------|------|-------|---|--------------------------------|------------|--------------|----|----|--------------|--|--|--|
| ·G # |                      |               |      |       |   |                                |            |              |    |    |              |  |  |  |
|      | 们心床住(口修床住)           |               | k Di |       |   | ● 按替代课程<br>全部开课部行 ④ ▼ 全部课程类别 ▼ |            |              |    |    |              |  |  |  |
| 主    | \$\$并课部[ ]           |               |      |       | * |                                |            |              |    |    |              |  |  |  |
| 全한   | 部课程归属                | • 按课程代码       | 、课程名 | 称模糊查询 |   | <b>全部课程归属</b> · 按课程代码、课程台称模糊查询 |            |              |    |    |              |  |  |  |
|      | 2                    |               |      | 8     |   |                                |            |              |    | 5  | ~            |  |  |  |
| 类    | 型                    | 计划外课程○计划内课程   | >    | 查询    |   |                                |            |              |    | 重询 | $\mathbf{P}$ |  |  |  |
| 已选续  | 新 <b>件: 形势与政策</b> (2 | 2-1) 🗙        |      |       |   | 已选续                            | 条件: 形势与政策( | 5-1) 🛛       |    |    |              |  |  |  |
|      | 课程号 ᅌ                | 课程名称          | 学分   | 成绩    | 1 |                                | 课程号 🔷      | 课程名称         | 学分 | 成绩 | 4            |  |  |  |
|      | 14000020             | 形势与政策(2-2)    | 0.5  | 73    | - |                                | 42010015   | 化学检验综合实训     | 2  |    | ^            |  |  |  |
|      | 4000019              | 形势与政策(2-1)    | 0.5  | 80    |   |                                | 42010006   | 药物分析质量管理与质量指 | 2  |    |              |  |  |  |
|      | 13000723             | 大学生创业导论 (尔雅)  | 3    | 99.9  |   |                                | 14000023   | 形势与政策(5-3)   | .2 |    |              |  |  |  |
|      | 13000718             | 文物精品与中华文明 (尔) | 2    | 99.49 |   | 7                              | 14000022   | 形势与政策(5-2)   | .2 |    |              |  |  |  |
|      | 13000669             | 大学生就业指导       | 1.5  | 82    |   |                                | 4000021    | 形势与政策(5-1)   | .2 |    |              |  |  |  |
|      | 13000661             | 中国历史人文地理 (尔雅) | 3    | 99.95 |   |                                | 09010008   | 劳动技能实践       | 1  |    |              |  |  |  |
|      | 13000656             | 从草根到殿堂:流行音乐   | 2    | 99.79 |   |                                | 05990027   | 人工智能技术       | 2  |    |              |  |  |  |
|      | 13000654             | 前进中的物理学与人类文电  | 2    | 94.82 |   |                                | 04040172   | 定量化学分析技术     | 4  | 46 |              |  |  |  |
|      | 13000531             | 地方文化          | 1    | 95.48 |   |                                | 04040170   | 药用辅料检测技术     | 2  | 0  |              |  |  |  |
|      | 13000511             | 口才艺术与社交礼仪(尔雅  | 3    | 99.23 |   |                                | 04040152   | 光谱分析技术       | 3  | 47 |              |  |  |  |
|      | 13000505             | 生命安全与救援(尔雅)   | 2    | 94.5  |   |                                | 04040139   | 分析化学基本操作技术   | 3  |    |              |  |  |  |
|      |                      |               |      |       |   |                                |            |              |    |    |              |  |  |  |

点击【确定】之前,请填写替代说明。

| U   | 13000656 | 从卓根到殿室: 流行首乐。 | 2 | 99.79 |   | U | 05990027 | 人工智能技不     | 2   |    |   |
|-----|----------|---------------|---|-------|---|---|----------|------------|-----|----|---|
|     | 13000654 | 前进中的物理学与人类文明  | 2 | 94.82 |   |   | 04040172 | 定量化学分析技术   | 4   | 46 |   |
|     | 13000531 | 地方文化          | 1 | 95.48 |   |   | 04040170 | 药用辅料检测技术   | 2   | 0  |   |
|     | 13000511 | 口才艺术与社交礼仪(尔雅  | 3 | 99.23 |   |   | 04040152 | 光谱分析技术     | 3   | 47 |   |
|     | 13000505 | 生命安全与救援(尔雅)   | 2 | 94.5  |   |   | 04040139 | 分析化学基本操作技术 | 3   |    |   |
|     | 13000208 | 英语视听说         | 3 | 3 60  |   |   | 04020234 | 药事法规与管理    | 4   | 0  |   |
|     | 04990018 | 健康饮食          | 2 | 72    |   |   | 04020060 | 药物制剂技术     | 4   |    |   |
|     | 04040159 | 分析基本操作技术      | 2 | 78    |   | 0 | 04010018 | 有机化学       | 4.0 |    |   |
|     | 04040141 | 分析化学专业英语      | 2 | 70    |   |   | 02010004 | 体育与健康 (三)  | 2   | 0  |   |
|     | 04030167 | 微生物基础及实验技术    | 3 | 77    |   |   | 02010003 | 体育与健康 (二)  | 2   | 35 |   |
|     | 04030011 | 环境监测技术        | 2 | 70    |   |   | 01040029 | 概论         | 4   |    |   |
|     | 04020225 | 药店经营实务        | 2 | 86    | - |   | 01020013 | 高等数学(2-1   | 3   | 51 | - |
| •   |          |               |   |       |   |   |          |            |     |    | • |
| *替代 | .說明      |               | ) |       |   |   |          |            |     |    |   |

系统提示保存成功,完成课程替代申请。

|                  | 13000656  | 从星根到殿室;流行首本。 | Z      | 99.79 |   | 05990027 | 人工智能技不     | 2   |    |   |
|------------------|-----------|--------------|--------|-------|---|----------|------------|-----|----|---|
|                  | 13000654  | 前进中的物理学与人类文明 | 2      | 94.82 | 0 | 04040172 | 定量化学分析技术   | 4   | 46 | ^ |
|                  | 13000531  | 地方文化         | 1      | 95.48 | 0 | 04040170 | 药用辅料检测技术   | 2   | 0  |   |
|                  | 13000511  | 口才艺术与社交礼仪(尔雅 | 3      | 99.23 | 0 | 04040152 | 光谱分析技术     | 3   | 47 |   |
|                  | 13000505  | 生命安全与救援(尔雅)  | 2      | 94.5  |   | 04040139 | 分析化学基本操作技术 | 3   |    |   |
|                  | 13000208  | 英语视听说        | 3      | 60    |   | 04020234 | 药事法规与管理    | 4   | 0  |   |
|                  | 04990018  | 健康饮食         | 2      | 72    |   | 04020060 | 药物制剂技术     | 4   | 0  |   |
|                  | 04040159  | 分析基本操作技术     | 2      | 成功提示  |   | ×        | 有机化学       | 4.0 |    |   |
|                  | 04040141  | 分析化学专业英语     | 2      |       |   |          | 体育与健康 (三)  | 2   | 0  |   |
|                  | 04030167  | 微生物基础及实验技术   | 3      |       |   |          | 体育与健康 (二)  | 2   | 35 |   |
|                  | 04030011  | 环境监测技术       | (梁子成功) |       |   | 概论       | 4          |     |    |   |
|                  | 04020225  | 药店经营实务       | 2      |       |   |          | 高等数学(2-1   | 3   | 51 | - |
| 4                | 1         |              |        |       |   | 确定       |            |     |    | • |
| <sup>计44</sup> * | 3位町1<br>t |              |        |       |   |          |            |     |    |   |

替代申请提交后,页面增加一条替代申请记录,如下图所示,等待相关部门审核,审核 通过后替代成功。

| 学号 2014年44244<br>学院 检验检测认证学院 |          |            | 姓名 🖷  | 10     | 当        | 学生类别       |             |                    |     |      |      |        |      |
|------------------------------|----------|------------|-------|--------|----------|------------|-------------|--------------------|-----|------|------|--------|------|
|                              |          |            | 年级 20 | 020    |          | 专业         | 药品质量与安全-高中后 |                    |     |      |      |        |      |
|                              |          |            |       |        |          |            |             |                    |     | + 申请 | ★ 删除 | ▲ 提交 ■ | 撤销申请 |
| 申请结                          | 果(审核中或者审 | 『核通过的无法删除, | 被退回或  | 无流程的可删 | 除)       |            |             |                    |     |      |      |        |      |
| 选择                           | 课程代码     | 课程名称(已修课程) | 学分    | 替代关系   | 课程代码     | 课程名称       | 学分          | 申请时间               | 终审时 | 时间   | 终审人  | 替代理由   | 审核、  |
|                              | 14000019 | 形势与政策(2-1) | .5    | >      | 14000021 | 形势与政策(5-1) | 0.2         | 2022-10-13 23:39:0 |     |      |      | 测试     | 待审核  |
|                              |          |            |       |        |          |            |             |                    |     |      |      |        |      |